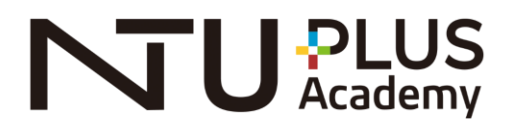

## 國際短期課程

## 研究指導教授帳號登入說明

- 線上登入/填寫加入實驗室網址:
  Visit the following link and log in with NTU account: <u>https://oiasystem.ntu.edu.tw/summer/workbench/employee/login</u>
- 2. 請點選**實驗室管理登入**,待畫面跳轉後輸入您的<u>計中帳號、密碼</u>,再按登入。 Use your NTU account and password to log in.

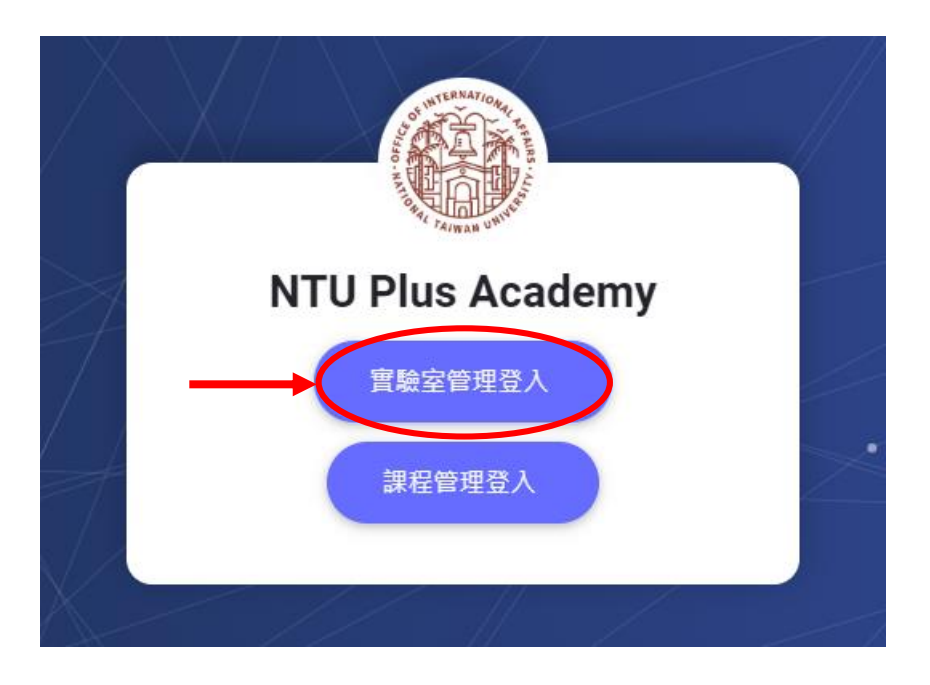

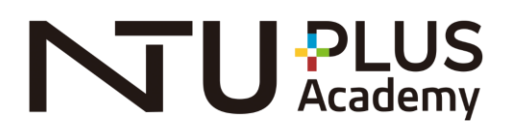

3. 選擇頁面左方的研究室 / 實驗室調查表。

Choose "Research/Laboratory Profile" and enter.

| 1 | 研究室 / 實驗室調查表 |
|---|--------------|
|   | 研究室/實驗室調查表   |
|   | 新增           |

4. 登入後填寫您的基本資料、研究及專長、研究介紹等。請以英文撰寫,專業研究領域限 50 字,相關介紹限 150 字。建議加上目前研究主題,或學生來 台後/線上可操作之課題更佳。提醒您,如有其他相關實驗/研究室介紹網 頁,請提供網址。

Fill out your research/laboratory profile. Please refer to the following for specific information required for the OIA online system:

- the field of research (50 words limit), and the relevant introduction (150 words limit)
- update current research topics or topics that offer students handson experience if the course is offered in person.

| 個人照片   |
|--------|
|        |
|        |
| ▲ 上傳照片 |
|        |
|        |

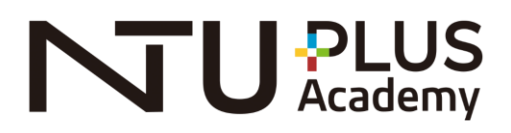

5. 完成填寫後請上傳照片;照片以大頭照或是臉部清晰的半身照為佳,建議尺 寸為5:4。按下"確定裁剪"後,右下角會出現"確認"鍵,儲存圖片。 photo should be half-length or full-length photos with a clear image of facial features.

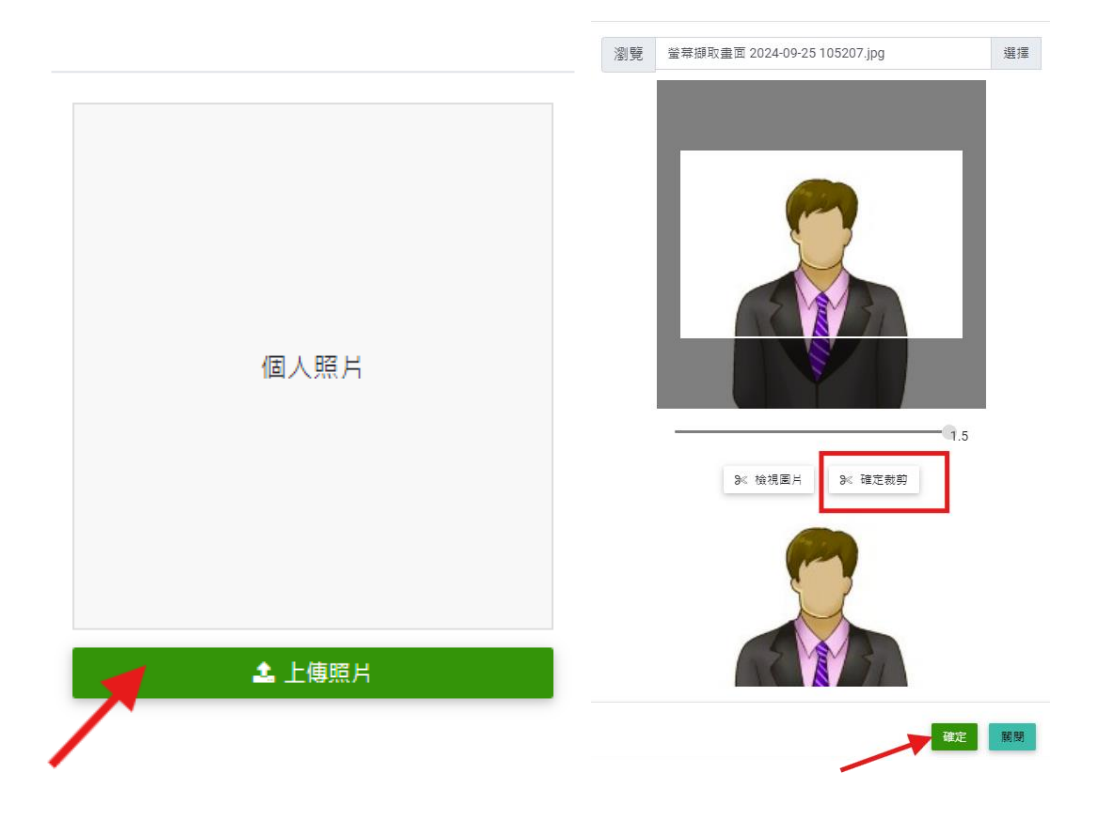

6. 勾選您可接收學生的課程及期間,按下"儲存"送出調查表。 Check for program(s) which you will accept student(s).

| 参加的課程        |             |                         |        |
|--------------|-------------|-------------------------|--------|
| 是否参加         | 課程名稱        | 期間                      | 預計招收人數 |
| $\checkmark$ | 暑期專業研究 (8週) | 2023-06-26 ~ 2023-08-18 |        |
| $\frown$     |             |                         |        |
| 儲存 原用        |             |                         |        |

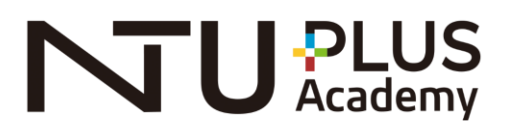

7. 後按右上角登出即可。

Click "Log out" to leave the page.

| NTU-SUMMER                |                               | 1 | B  | 林思颖 |  |
|---------------------------|-------------------------------|---|----|-----|--|
| <b>当</b> 頁 / 林思碱          |                               |   | 登出 |     |  |
|                           | ■2023 Summer+ 研究室 / 實驗室 開放調查表 |   |    |     |  |
|                           | <b>(217)</b><br>瞬間            |   |    |     |  |
| 電話,手機將不會顯示在前台介紹綱頁,僅供國際處聯絡 |                               |   |    |     |  |
|                           | • 實驗室權類 ● 研究室/實驗室 O 實驗杯/山地農場  |   |    |     |  |

再次登入則可修改現有資料;填寫之資料將永久有效,如果您於特定期間無法指導學生,請回系統修改可參加的課程。

You will only need to provide this information once; this information will be available on the OIA website. If you would like to make changes, you can log in to the OIA online system to update your information.